# SOFTWARE & FIRMWARE UPDATE

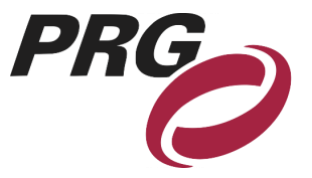

Product: GroundControl ™ Followspot System Manufacturer: PRG Subject: Software Update 2023.02 Bulletin No: RFS-009 Date: 27 February 2023

# **OVERVIEW**

# GroundControl Followspot System Software Update 2023.02

#### New software versions are available for the following GroundControl<sup>™</sup> products:

- + GroundControl Followspot Controller Main Board (v4.15)
- + GC Truss Box (v1.06)
- + GC Best Boy LED (gc5.05)

# **Summary of Changes**

#### GC Main Board v4.15 change log:

- + Adds support for:
  - o PRG Best Boy LED
  - o Martin MAC Ultra
  - o Robe BMFL
  - o Robe T1 Profile
  - o Vari-Lite VL2600
  - o Vari-Lite VL3600
- + Adds support for GC Universal Profile
- + Fixes zoom/iris direction bug. The zoom and iris direction and percentage read-outs on the display for all fixtures have been updated to match GC Best Boy
- + Improves camera control responsiveness for new cameras

# Note: The change to the zoom/iris directions can affect operation for existing shows. Do not update existing shows to this version.

#### GC Truss Box v1.06 change log:

+ Fixes DMX output timing bug

#### GC Best Boy LED gc5.05 change log:

+ Initial release

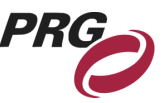

# **Release Software and Firmware Version Summary**

The current firmware/software version are show in the Information menu. The latest versions are as follows:

FIRMWARE Truss Box: v1.06 2005: 1/8/2020 11:07 2019: 10/18/2022 10:50 Switch Board: v3.00 07/28/17 12:42 4-Way Switch: v0.01 02/25/2016 10:08 SOFTWARE GroundControl: v4.15 02/09/23 17:24 GC Bad Boy: v1.06 10/07/19 16:24 GC Best Boy: v1.02 10/15/20 14:48 GC Longthrow: v1.07 09/24/19 12:30 GC Best Boy LED: gc5.05 01/27/23 15:30

# Updating GroundControl Software

GroundControl software is updated sing the two access ports (Figure 1-2) available on the underside of the Control Arm:

- + **Port 1 (DMX)** used to load firmware into the Control Arm's Switch Board
- + Port 2 (Ethernet) used to load firmware into the Control Arm's Main Board, the GC Truss Box, and the GC luminaire (connected to the Truss Box).

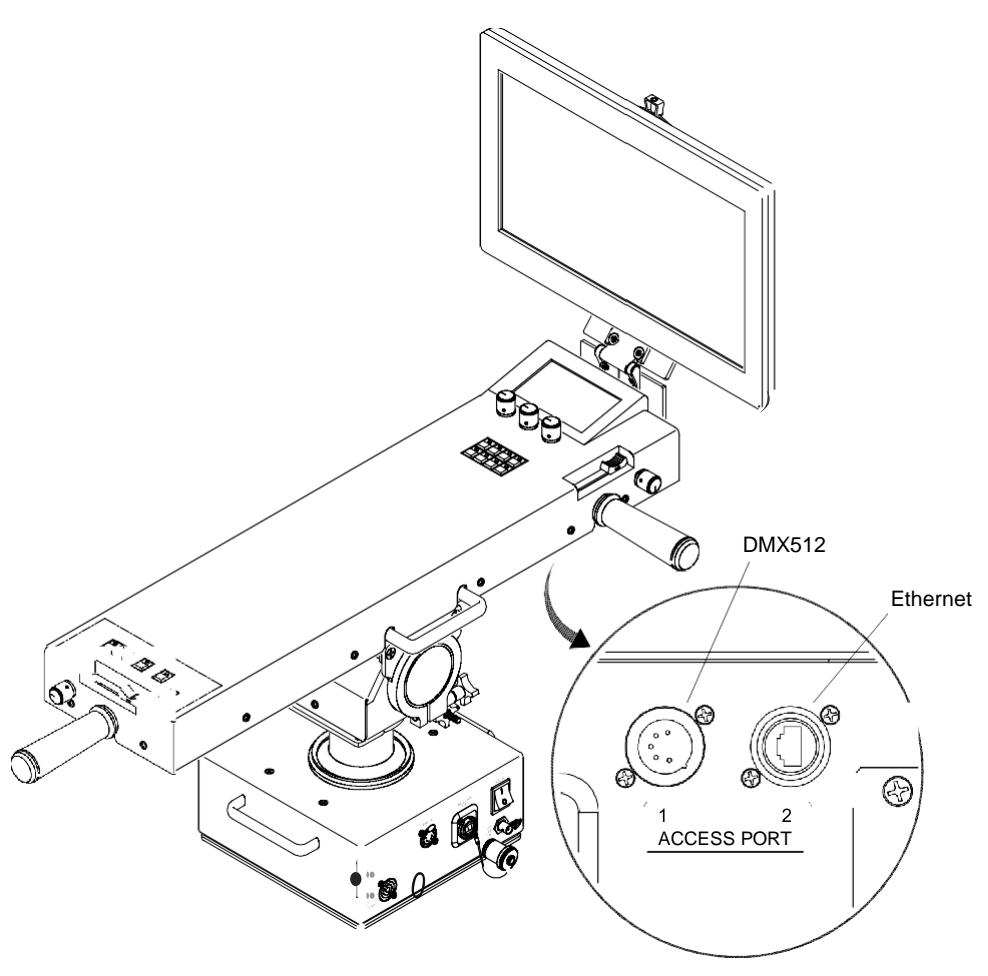

Figure 1-1: Access Ports

#### To update Main Board (GroundControl), Truss Box, 4Way Switch, or Luminaire:

**Note:** Updating is currently only supported via MacOS.

- Step 1. Connect Truss Box and Luminaire to GC Controller as normal
- Step 2. Connect Ethernet cable between computer and Control Arm (Controller) Access Port 2 (Figure 1-1).
- Step 3. Open the GroundControl Software Package .dmg file
- Step 4. Open the required .jar file from within the .dmg folder

**Note:** It might be required to download a new version of Java JDK. Follow the computer's prompt to download or navigate to prg.pub/JDK13. Once installed, the .jar file will be able to open.

- Step 5. If computer has more than one Ethernet interface available, select appropriate network interface from drop-down menu. Ensure computer IP address is set within 10.66.x.x and subnet mask 255.255.0.0.
- Step 6. If updating main board, disconnect fiber from GC controller
- Step 7. Click Start Download button. Touchscreen display will change to bootloader screen and show load progress
- Step 8. Wait for download to complete
- Step 9. After download, the updated version can be verified in the Information menu

**Note:** It is highly suggested to perform a full system reset after any software update.

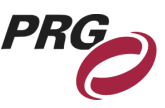

| run time<br>01:01                                 | FTRMWARE VERION<br>Truss Box: V1<br>3/<br>Switch Board: V2<br>07 | 02<br>/7/2016 16:13<br>00<br>//28/17 12:42 |
|---------------------------------------------------|------------------------------------------------------------------|--------------------------------------------|
| SOFTWARE VERSION<br>GroundControl:<br>GC Bad Boy: | v3.09 07/07/20<br>v0.06 03/9/201                                 | Boot v2.0<br>17 15:30<br>6 13:00           |
| Crossload                                         | Reset De                                                         | efaults 🗙                                  |

#### To update switch board:

- Step 1. Connect Ethernet cable between computer and PRG Node device or S400 system
- Step 2. Connect an XLR cable between a Supernode or S400 device and the Control Arm Access Port 1 (Figure 1-1)
- Step 3. Open the GroundControl Software Package .dmg file
- Step 4. Open required .jar file from within the .dmg folder
- Step 5. If computer has more than one Ethernet interface available, select appropriate network interface from drop-down menu. Ensure computer IP address is set within 10.66.x.x and subnet mask 255.255.0.0
- Step 6. Click Start Download button. Touchscreen display will change to bootloader screen and show load progress
- Step 7. Wait for download to complete
- Step 8. After download, the update version can be verified in the Information menu

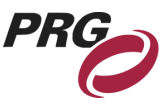

# **Software Crossload**

The Information menu provides a method for sending the current GC Main Board software to any connected Controllers. Controllers can be daisy-chained using the DMX512 ports located on the Control Arm interface panel.

Note: At the last Controller in the chain, install a male termination connector at the DMX OUT connector.

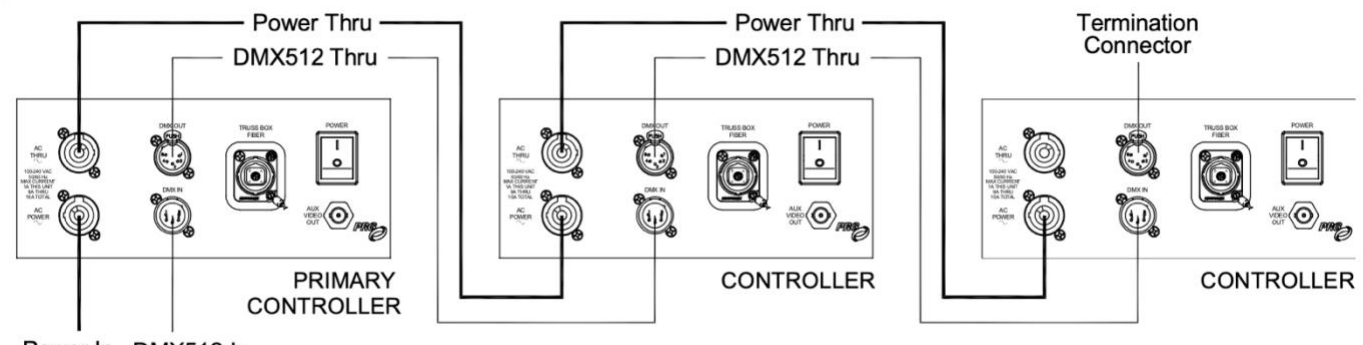

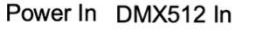

#### Figure 1-2: Example Daisy-Chain Configuration

To initiate the software crossload, press **Crossload Software** in the Information menu. At confirmation screen, press "Yes". If a connected Controller already has that software version, it will do nothing. If it does not have the same version, it will go into the boot screen and start updating.

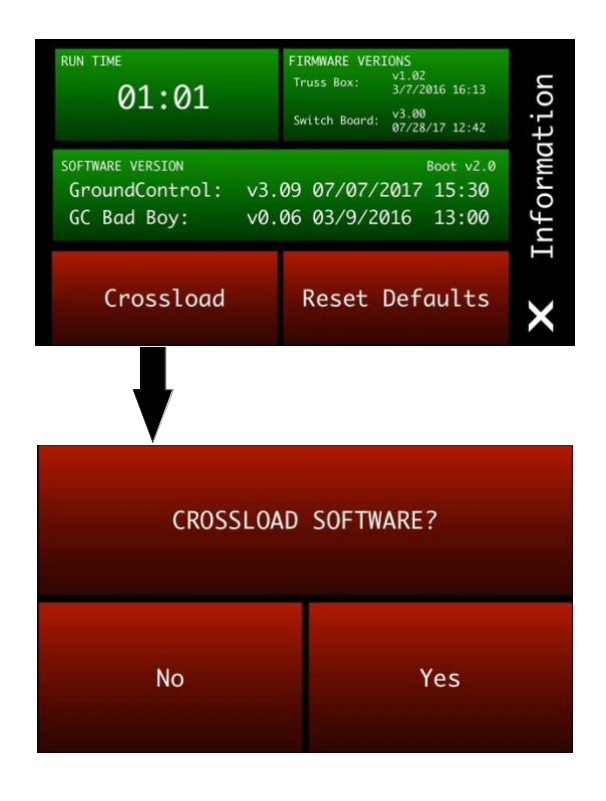

Note: There should be no active control data during the update process.